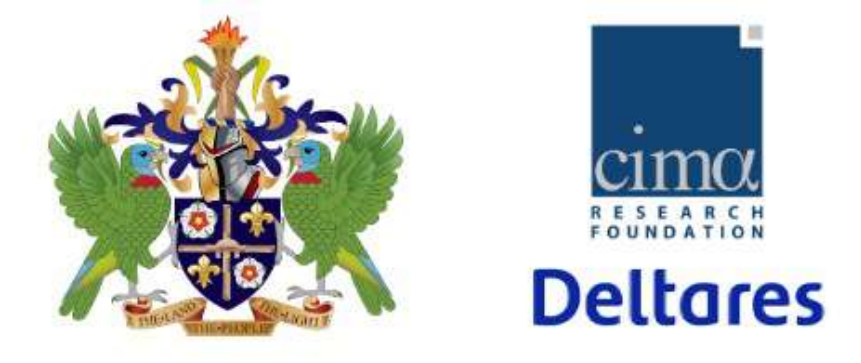

## HYDROMET PORTAL SAINT-LUCIA

## Uploading DATA to the platform

Wednesday 29th

## *Module objective*: uploading data into the platform.

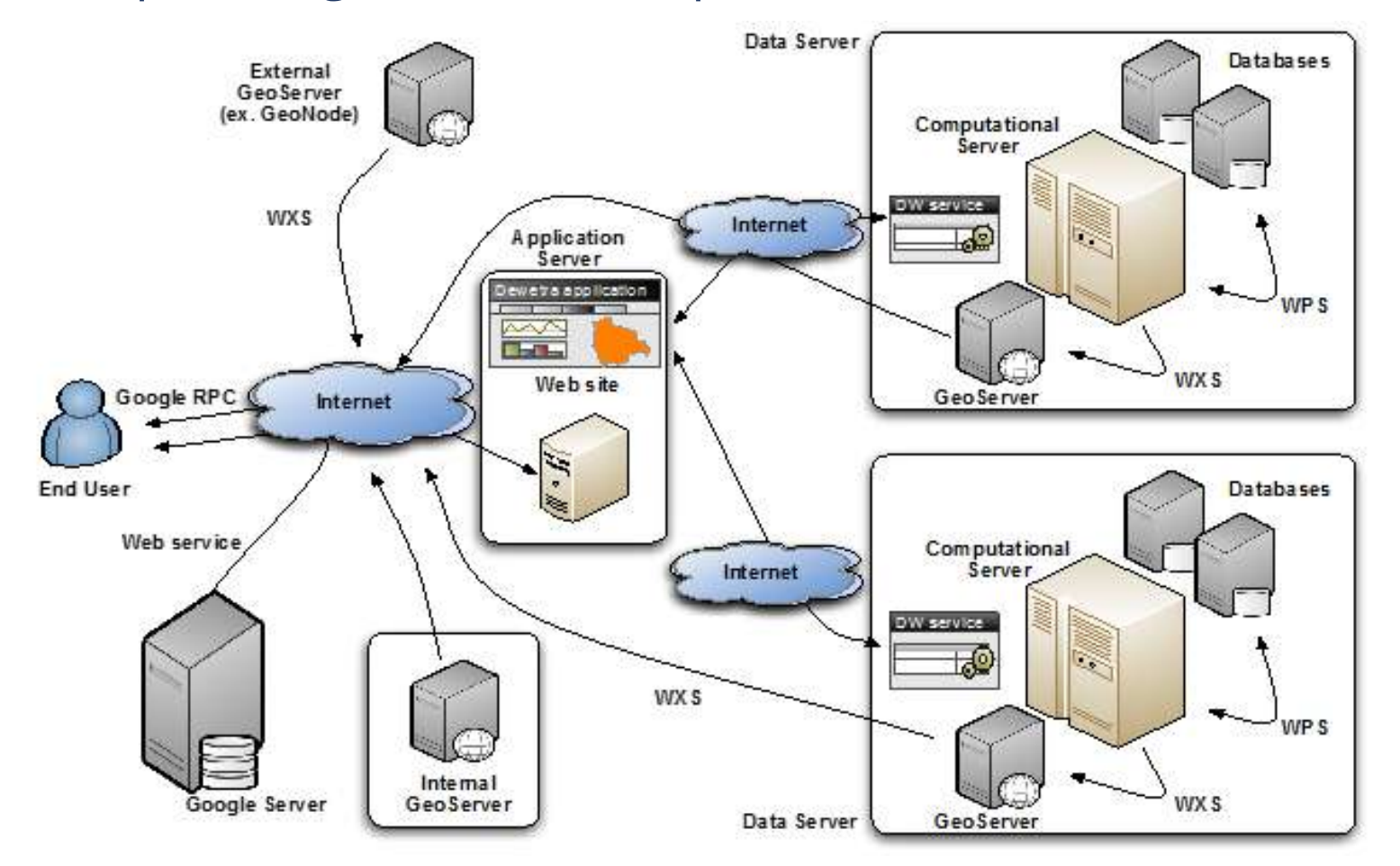

#### **ENTERING SAINT LUCIA PLATFORM**

Access to the platform:

http://10.137.8.14/apps/dewetra2/index\_mydewetra.html

USEFUL TOOLS: WINSCP and QGIS

### **UPLOADING (STATIC) DATA**

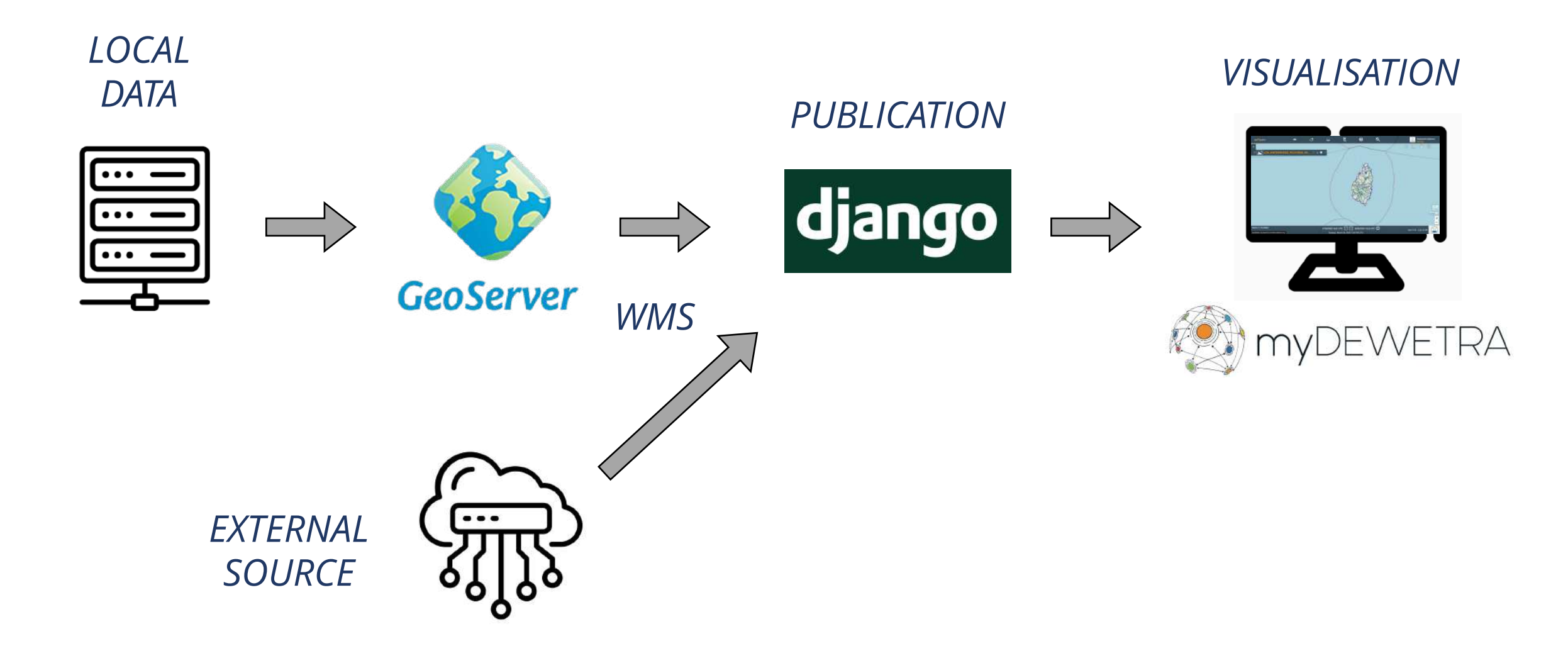

**GEOSERVER** 

Access to the geoserver:

http://10.137.8.14/dds/web/

## USEFUL TOOLS: WINSCP and QGIS

#### **CREATING THE WMS ON THE GEOSERVER**

- 1. UPLOADING THE DATUM IN THE SERVER
- 2. CREATE NEW STORE
- 3. PUBLISHING THE LAYER
- 4. CREATE AND CHANGE STYLE, IF NEEDED

| 🍈 GeoServe                                                                               | er                                        |                                                                           | Logged in as admin.            |
|------------------------------------------------------------------------------------------|-------------------------------------------|---------------------------------------------------------------------------|--------------------------------|
| Ŭ                                                                                        | Welcome                                   |                                                                           |                                |
| About & Status                                                                           | Welcome                                   |                                                                           |                                |
| <ul> <li>GeoServer Logs</li> <li>Contact Information</li> <li>About GeoServer</li> </ul> | This GeoServer belongs to                 | ).                                                                        | Service Capabilities           |
| Process status                                                                           | 60 Layers                                 | Add layers                                                                | WCS 1.1.0                      |
| Data                                                                                     | 33 Stores                                 | Add stores                                                                | 1.1.1                          |
| Layer Preview<br>Workspaces                                                              | 3 Workspaces                              | <ul> <li>Create workspaces</li> </ul>                                     | 1.1<br>2.0.1<br>1.0.0          |
| <ul> <li>Stores</li> <li>Layers</li> <li>Layer Groups</li> <li>Styles</li> </ul>         | Please read the file se security risk.    | curity/masterpw.info and remove it afterwards. This file is a             | WFS<br>1.0.0<br>1.1.0<br>2.0.0 |
| Somicor                                                                                  | — A The default user/grou                 | p service should use digest password encoding.                            | WMS                            |
| WCS A No strong cryptogra                                                                |                                           | y available, installation of the unrestricted policy jar files is         | 1.1.1<br>1.3.0<br>WPS          |
| Ling WMTS<br>Ling WFS<br>Ling WPS                                                        | This GeoServer instance is administrator. | s running version <b>2.11.2</b> . For more information please contact the | 1.0.0<br>TMS<br>1.0.0          |
| Settings                                                                                 |                                           |                                                                           | WMS-C                          |
| Global                                                                                   |                                           |                                                                           | 1.1.1<br>MATE                  |
| Image Processing<br>Raster Access                                                        |                                           |                                                                           | 1.0.0                          |
| Tile Caching                                                                             |                                           |                                                                           |                                |

- Tile Layers
- Gridsets

# Connect via SFTP using WinSCP (for instance):

10.137.8.14

Copy the file from local computer to the server, in the folder:

data/upload/training

Use your initials as file suffix.

| 强 Administra          | tor - Adm | inistrator@172.   | 17.40.91 - WinSCP   |                       |             |              | -            |          | ×             |
|-----------------------|-----------|-------------------|---------------------|-----------------------|-------------|--------------|--------------|----------|---------------|
| Local Mark Files      | Command   | ls Session Option | is Remote Help      |                       |             |              |              |          |               |
| 🖶 💦 📚 Synch           | nronize 🗾 | 1 🖉 💽 🚳           | 🗿 Queue 👻 🛛 Tran    | sfer Settings Default |             | - 🥩 -        |              |          |               |
| 📮 Administrator@      |           | 1 💣 New Session   | n                   |                       |             |              |              |          |               |
| C: System             | - 督       | 🔽 🖻 🗖 🍙           | 2 🔒 🖛 - 🔶           | - 📔 Aci - 🚰 🔽         |             | - 12 7       | <b>î 2</b> 🛛 | ), Fin   | d Files 🛛 🕄 📥 |
| Upload 👻 🕅            | Edit - 🗙  | Propertie         | s » + - 1           | 🖌 👔 Download 👻        | 🖉 Edit 👻    | 🗙 🛃 🕞 Р      | roperties    | >>       | > + >         |
| C:\Users\AlexejW\     |           |                   |                     | /usr/home/Adminis     | trator/     |              |              |          |               |
| Name                  | Size      | Туре              | Changed             | Name                  | Size        | Changed      |              | F        | Rights        |
| <u>t.</u>             |           | Parent directory  | 11.09.2018 08:23:47 | 🔁 💭                   |             | 11.09.2018 1 | 5:51:33      | r        | wxr-xr-x      |
| .VirtualBox           |           | Dateiordner       | 13.09.2018 09:39:29 |                       |             |              |              | -        |               |
| 🛅 Contacts            |           |                   |                     |                       |             |              |              | ~        |               |
| 🔚 Desktop             |           | Login             |                     |                       |             | _            |              | ^        |               |
| 📑 Documents           |           | New Site          |                     | Session               |             |              |              |          |               |
| 其 Downloads           |           | Administrato      | r@172.17.40.91      | File protocol:        |             |              |              |          |               |
| 🛼 Favorites           |           | root@172.1        | 7.40.11             | SFTP                  |             |              |              |          |               |
| 凄 Links               |           |                   |                     |                       |             | D-           |              | - 1      |               |
| b Music               |           |                   |                     | 10 137 8 1            | 14 <b>—</b> |              | rt number:   |          |               |
| E Pictures            |           |                   |                     | 10.137.0.1            |             |              | 2            | <u> </u> |               |
| Market Games          |           |                   |                     | <u>U</u> ser name:    | Pas         | ssword:      |              | _        |               |
| Dearches              |           |                   |                     |                       |             |              |              |          |               |
| E Videos              |           |                   |                     | Edit                  |             | Adv          | anced        |          |               |
| <                     |           |                   |                     |                       |             |              |              |          | >             |
| 0 B of 0 B in 0 of 12 |           |                   |                     |                       |             |              |              |          | 7 hidder      |
|                       |           |                   |                     |                       |             |              |              |          | 0:02:43       |
|                       |           |                   |                     |                       |             |              |              |          |               |
|                       |           | Tools             | ✓ Manage ▼          | Logir                 |             | Close        | Help         |          |               |
|                       |           |                   |                     |                       |             |              |              |          |               |

## **STEP 2.1 : CREATE A NEW STORE**

| GeoServer                                                                                                    |                                                                  |                                                      |                                | Logged in | as admin. <b>El Logout</b> |
|----------------------------------------------------------------------------------------------------|------------------------------------------------------------------|------------------------------------------------------|--------------------------------|-----------|----------------------------|
| About & Status                                                                                                    | Stores                                                           |                                                      |                                |           |                            |
| <ul> <li>Server Status</li> <li>GeoServer Logs</li> <li>Contact Information</li> </ul>                                      | <ul> <li>Add new Store</li> <li>Remove selected Store</li> </ul> | ores                                                 |                                |           |                            |
| About GeoServer                                                                                                    | << < 1 > >>                                                      | Results 1 to 2 (out of 2                             | 2 items)                       | 🔍 Search  |                            |
| 🔅 Process status                                                                                                    | Data Type                                                        | Workspace                                            | Store Name                     | Туре      | Enabled?                   |
| Data                                                                                                    |                                                                  | dewetra                                              | LCA_Streams_WGS84              | Shapefile | 4                          |
| <ul> <li>Layer Preview</li> <li>Workspaces</li> <li>Stores</li> <li>Layers</li> <li>Layer Groups</li> <li>Styles</li> </ul> |                                                                  | dewetra <ul> <li>Results 1 to 2 (out of 2</li> </ul> | LCA_topo_wgs84_cog<br>2 items) | GeoTIFF   | ~                          |
| Services<br>WMTS<br>WMS<br>WCS<br>WFS<br>WPS                                                                                |                                                                  |                                                      |                                |           |                            |

#### **STEP 2.3 : UPLOADING DATA**

| 🍈 GeoServer                                                                      | Logged in as admin.                                                                                                    |
|----------------------------------------------------------------------------------|----------------------------------------------------------------------------------------------------|
| ~                                                                                | New data source                                                                                                    |
| About & Status                                                                   | Choose the type of data source you wish to configure                                                                                                    |
| GeoServer Logs Contact Information                                               | Vector Data Sources                                                                                                    |
| Process status                                                                   | CSV - Comma delimited text file<br>Directory of spatial files (shapefiles) - Takes a directory of shapefiles and exposes it as a data store                                                                                                    |
| Data<br>Layer Preview<br>Workspaces                                              | GeoPackage - GeoPackage     PostGIS - PostGIS Database     PostGIS (JNDI) - PostGIS Database (JNDI)     PostGIS (JNDI) - PostGIS Database (JNDI)                                                                                                    |
| <ul> <li>Stores</li> <li>Layers</li> <li>Layer Groups</li> <li>Styles</li> </ul> | Shapefile - ESRI(tm) Shapefiles (*.shp)<br>web Feature Server (NG) - Provides access to the Features published a Web Feature Service, and the ability to perform transactions<br>on the server (when supported / allowed).                                                                                                    |
| Services                                                                         | Raster Data Sources                                                                                                    |
| WMTS<br>WMS<br>WCS<br>WFS<br>WPS                                                 | ArcGrid - ARC/INFO ASCII GRID Coverage Format GeoDeckees (massic), CooDeckees messic alusin GeoTIFF - Tagged Image File Format with Geographic information ImageMosaic - Image mosaicking plugin                                                                                                    |
| Settings                                                                         | WorldImage - A raster file accompanied by a spatial data file                                                                                                    |
| Global Image Processing                                                          | Other Data Sources                                                                                                    |
| Raster Access                                                                    | In the second second se |

# Connect via SFTP using WinSCP (for instance):

10.137.8.14

Copy the file from local computer to the server, in the folder:

data/upload/training

Use your initials as file suffix.

| 强 Administra          | tor - Adm | inistrator@172.   | 17.40.91 - WinSCP   |                       |             |              | -            |          | ×             |
|-----------------------|-----------|-------------------|---------------------|-----------------------|-------------|--------------|--------------|----------|---------------|
| Local Mark Files      | Command   | ls Session Option | is Remote Help      |                       |             |              |              |          |               |
| 🖶 💦 📚 Synch           | nronize 🗾 | 1 🖉 💽 🚳           | 🗿 Queue 👻 🛛 Tran    | sfer Settings Default |             | - 🥩 -        |              |          |               |
| 📮 Administrator@      |           | 1 💣 New Session   | n                   |                       |             |              |              |          |               |
| C: System             | - 督       | 🔽 🖻 🗖 🍙           | 2 🔒 🖛 - 🔶           | - 📔 Aci - 🚰 🔽         |             | - 12 7       | <b>î 2</b> 🛛 | ), Fin   | d Files 🛛 🕄 📥 |
| Upload 👻 🕅            | Edit - 🗙  | Propertie         | s » + - 1           | 🖌 👔 Download 👻        | 🖉 Edit 👻    | 🗙 🛃 🕞 Р      | roperties    | >>       | > + >         |
| C:\Users\AlexejW\     |           |                   |                     | /usr/home/Adminis     | trator/     |              |              |          |               |
| Name                  | Size      | Туре              | Changed             | Name                  | Size        | Changed      |              | F        | Rights        |
| <u>t.</u>             |           | Parent directory  | 11.09.2018 08:23:47 | 🔁 💭                   |             | 11.09.2018 1 | 5:51:33      | r        | wxr-xr-x      |
| .VirtualBox           |           | Dateiordner       | 13.09.2018 09:39:29 |                       |             |              |              | -        |               |
| 🛅 Contacts            |           |                   |                     |                       |             |              |              | ~        |               |
| 🔚 Desktop             |           | Login             |                     |                       |             | _            |              | ^        |               |
| 📑 Documents           |           | New Site          |                     | Session               |             |              |              |          |               |
| 其 Downloads           |           | Administrato      | r@172.17.40.91      | File protocol:        |             |              |              |          |               |
| 🛼 Favorites           |           | root@172.1        | 7.40.11             | SFTP                  |             |              |              |          |               |
| 凄 Links               |           |                   |                     |                       |             | D-           |              | - 1      |               |
| b Music               |           |                   |                     | 10 137 8 1            | 14 <b>—</b> |              | rt number:   |          |               |
| E Pictures            |           |                   |                     | 10.137.0.1            |             |              | 2            | <u> </u> |               |
| Market Games          |           |                   |                     | <u>U</u> ser name:    | Pas         | ssword:      |              | _        |               |
| Dearches              |           |                   |                     |                       |             |              |              |          |               |
| E Videos              |           |                   |                     | Edit                  |             | Adv          | anced        |          |               |
| <                     |           |                   |                     |                       |             |              |              |          | >             |
| 0 B of 0 B in 0 of 12 |           |                   |                     |                       |             |              |              |          | 7 hidder      |
|                       |           |                   |                     |                       |             |              |              |          | 0:02:43       |
|                       |           |                   |                     |                       |             |              |              |          |               |
|                       |           | Tools             | ✓ Manage ▼          | Logir                 |             | Close        | Help         |          |               |
|                       |           |                   |                     |                       |             |              |              |          |               |

### **STEP 2.3 : CREATING A NEW STORE**

| A Castania          |                                                                                                    | Logged in as admin.          | Logout                      |
|---------------------|----------------------------------------------------------------------------------------------------|------------------------------|-----------------------------|
| Geoserve            | l contraction de la contraction de la contractio | Shapefile location           | ×                           |
|                     |                                                                                                    | Data directory 🗠 data/ cima/ |                             |
|                     | New Vector Data Source                                                                                                    | Name                         | Last modified Size          |
| About & Status      | Add a new vector data source                                                                                                    | LCA_AdminLvl1_WGS84.shp      | Jun 29, 2015 2:19 PM 82.5K  |
| 👗 Server Status     |                                                                                                    | LCA Aspect_WGS84.shp         | Aug 6, 2015 2:03 PM 17.2M   |
| GeoServer Logs      | Shapefile                                                                                                    | LCA_DrainageBasins_WGS84.shp | Jul 20, 2015 3:00 PM 139K   |
| Contact Information | ESRI(tm) Shapefiles (*.shp)                                                                                                    | LCA_HydrometStations.shp     | Mar 28, 2023 6:00 PM 1.9K   |
| About GeoServer     | Basic Store Info                                                                                                    | LCA_Streams_WGS84.shp        | Mar 28, 2023 4:29 PM 428.4K |
| Process status      | Workspace *                                                                                                    | streamstm_EPSG2006.shp       | Jun 1, 2017 6:48 PM 428.4K  |
| Data                | demater                                                                                                    |                              |                             |
|                     |                                                                                                    |                              |                             |
| set name and        | Data Source Name *                                                                                                    |                              |                             |
| description (no     |                                                                                                    |                              |                             |
| Jeschiption (no     | Description                                                                                                    |                              |                             |
| SDACesa)er Groups   |                                                                                                    |                              |                             |
| Styles              | M Enabled                                                                                                    |                              |                             |
| Services            | Connection Parameters                                                                                                    | l l                          |                             |
| WMTS                | Shapefile location *                                                                                                    |                              |                             |
| wms                 | file:data/example.extension                                                                                                    | Browse                       | Browse for the fill         |
| wcs                 | DBF charset                                                                                                    |                              |                             |
| WFS                 | ISO-8859-1 ×                                                                                                    |                              |                             |
| WPS                 |                                                                                                    |                              |                             |
| Settings            | Create spatial index if missing/outdated                                                                                                    |                              |                             |
| Global              | Use memory mapped buffers (Disable on Windows)                                                                                                    |                              |                             |
| Image Processing    |                                                                                                    |                              |                             |
| Raster Access       | Cache and reuse memory maps (Requires 'Use Memory mapped                                                                                                    | buffers' to be enabled)      |                             |
| Tile Caching        | Save Apply Cancel                                                                                                    |                              |                             |
| Tile Lavers         |                                                                                                    |                              |                             |

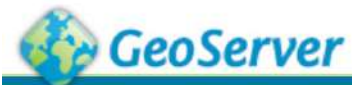

## **STEP 3 : PUBLISHING DATA**

| About & Status<br>Server Status<br>GeoServer Logs<br>Contact Inform<br>About GeoServe<br>Process status                                                           | s<br>ation<br>er                                                                                                    | New Layer<br>Add a new layer<br>You can create a new fe<br>Here is a list of resource                                                                                                    | eature type by manually configuring the attributes contained in the store 'LCA_HydrometStation' | Ite names and types. Create new<br>ns'. Click on the layer you wish to c | <b>feature type</b><br>onfigure |
|----------------------------------------------------------------------------------------------------|----------------------------------------------------------------------------------------------------|----------------------------------------------------------------------------------------------------|-------------------------------------------------------------------------------------------------|--------------------------------------------------------------------------|---------------------------------|
| <ul> <li>Process status</li> <li>Data</li> <li>Layer Preview</li> <li>Workspaces</li> <li>Stores</li> <li>Layers</li> <li>Layer Groups</li> <li>Styles</li> </ul> | Edit Layer<br>Edit layer data and publ<br>dewetra:LCC<br>Configure the resource a<br>Data Publishin<br>Edit Layer<br>Basic Resource In<br>Store Name: LCA<br>Name<br>LCA_HydrometStations<br>Enabled<br>Advertised<br>Title<br>LCA_HydrometStations<br>Abstract | Image: Contract of the second second seco |                                                                                                 | Style                                                                    | Action<br>Publish<br>1.<br>2.   |
|                                                                                                    | Save Apply                                                                                                    | Cancel                                                                                                    |                                                                                                 |                                                                          |                                 |

. Check Coordinate System

2. Compute Bounding Box from data / native bounds

### **STEP 4 : ADD STYLE**

Logged in as admin. E Logout GeoServer **Styles** About & Status Styles published by GeoServer Server Status Add a new style GeoServer Logs Contact Information Type a new style definition, or use an existing one as a template, or upload a ready made style from your file system. The editor can < 1 > >> Results 1 to 6 (out of Server Status provide syntax highlighting and automatic formatting. Click on the "validate" button to verify the style is a valid style document. About GeoServer << GeoServer Logs 5.0 04 Process status Contact Information Data Style Name About GeoServer Process status Style Data Legend Data generic Name Legend Data Add legend Layer Preview Laver Preview line Workspaces Workspace Preview legend Workspaces Stores . Stores point Layers Format Laver Groups SLD . Layers Styles polygon **Style Content** Laver Groups Services Upload style, created with QGIS Generate a default style Styles raster WMTS Sceglierne uno 🔻 Generate ... WMS WCS (SLD format) Copy from existing style style\_LCA\_streams • Services WFS Sceglierne uno WPS Copy ... < 1 > >> Results 1 to 6 (out of 6 WMTS << Settings DIDALE A SUVICE WMS Choose file No file chosen Upload ... Global WCS Image Processing Raster Access WFS Font 12pt ~ Height 300px ~ 2 6 3 王 a a 'a 🔤 **Tile Caching** WPS Tile Layers Caching Defaults Settings Gridsets Bisk Quota Global BlobStores Validate Save Apply Cancel Image Processing Raster Access

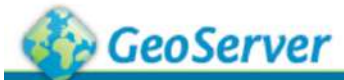

Logged in as admin. 🙍 Logout

### **STEP 4 : ADD STYLE**

#### Edit Layer

**About & Status** 

Server Status

GeoServer Logs

Contact Information

About GeoServer

Process status

#### Data

💹 Layer Preview

Workspaces

#### Layers

Styles

Services

100

#### Publishing Data

Edit layer data and publishing

dewetra:LCA\_Streams\_WGS84

Configure the resource and publishing information for the current layer

Dimensions

**Tile Caching** Security

#### **HTTP Settings**

**Caching Settings** Response Cache Headers

Cache Time (seconds)

**Root Layer in Capabilities:** 

| WMS Setting                                   | S                |   |                          |
|-----------------------------------------------|------------------|---|--------------------------|
| Queryable                                     |                  |   |                          |
| Opaque                                        |                  |   |                          |
| Default Style                                 |                  |   |                          |
| line                                          | •                |   |                          |
| 1                                             |                  |   |                          |
| Additional Styles                             |                  |   |                          |
|                                               | Available Styles | ⇒ | Selected Styles          |
| generic<br>line<br>point<br>polygon<br>raster |                  | ¢ | ewetra:style_LCA_streams |
| Dafault Pandering R                           | uffor            |   |                          |
| Save Apply                                    | Cancel           |   |                          |

DJANGO

Access to Django:

http://10.137.8.14/admin/

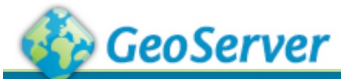

Logged in as admin. 🗧 Logout

### **STEP 4 : ADD STYLE**

#### Edit Layer

Data

Edit layer data and publishing

dewetra:LCA\_Streams\_WGS84

Configure the resource and publishing information for the current layer

Dimensions

Tile Caching

**About & Status** 

Server Status

GeoServer Logs

- Contact Information
- About GeoServer
- Process status

#### Data

💹 Layer Preview

#### Workspaces

Layers

🧐 Styles

Services

100

#### Response Cache Headers Cache Time (seconds)

**HTTP Settings Caching Settings** 

**Root Layer in Capabilities:** 

Publishing

| Security          |   |                                                                                                    |
|-------------------|---|----------------------------------------------------------------------------------------------------|
|                   |   |                                                                                                    |
| NMS Settings      |   |                                                                                                    |
| _ayer Settings    |   |                                                                                                    |
| ✓ Queryable       |   |                                                                                                    |
| Opaque            |   |                                                                                                    |
| Default Style     |   |                                                                                                    |
| line 🔻            |   |                                                                                                    |
|                   |   |                                                                                                    |
| Additional Styles |   |                                                                                                    |
| Available Styles  | ⇒ | Selected Styles                                                                                                 |
| generic           |   | ewetra:style_LCA_streams                                                                                        |
| line              |   | Law and the second second second second second second second second second second second second second second s |
| point             |   |                                                                                                    |
| polygon           |   |                                                                                                    |
| raster            |   |                                                                                                    |
|                   |   |                                                                                                    |
|                   |   |                                                                                                    |

#### Default Pendering Ruffer

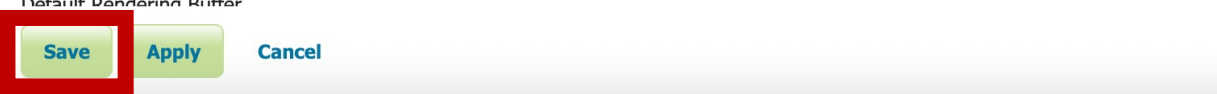

1. CREATING A NEW LAYER IN DJANGO

## 2. CONFIGURING NAME / GROUP / POSITION

3. PUBLISHING THE LAYER

#### Django administration

#### Site administration

| Authentication and Authorization |                  | Recent Actions                                                         |
|----------------------------------|------------------|------------------------------------------------------------------------|
| Groups                           | 🖶 Add 🛛 🥒 Change | My Actions                                                             |
| Users                            | 💠 Add 🛛 🤌 Change | LCA Topo Map<br>downtrail CA topo work84 con                           |
| Dewetra2                         |                  | (static) (static)                                                      |
| Events                           | 🗛 Add 🛛 🥖 Change | Layer                                                                  |
| Geo scales                       | 🗣 Add 🛛 🥒 Change | dewetra:LCA_Streams_WGS84                                              |
| Groups                           | 🖶 Add 🛛 🥖 Change | (STATIC) (STATIC)<br>Layer                                             |
| Layer categorys                  | 🖶 Add 🛛 🥖 Change | LCA Stream TEST1<br>dewetra: I CA Streams WCS84                        |
| Layer group permissions          | 🖶 Add 🛛 🥖 Change | (static) (static)                                                      |
| Laver types                      | 🗣 Add 🛛 🥒 Change | DDS LCA VPN                                                            |
| Layers                           | 🖶 Add 🛛 🥖 Change | Server                                                                 |
| Paths                            | 🖶 Add 🛛 🥖 Change | <pre>// LCA Stream TEST1<br/>dewetra:LCA_Streams_WGS84</pre>           |
| Servers                          | 🖶 Add 🛛 🥖 Change | (static) (static)                                                      |
| Tags                             | 🖶 Add 🛛 🥒 Change | DDS_LCA_VPN                                                            |
| User settingss                   | 🖶 Add 🛛 🥖 Change | Server                                                                 |
| Widget prop attrs                | 🖶 Add 🛛 🧷 Change | dewetra:LCA_Streams_WGS84                                              |
| Widgets                          | 🖨 Add 🛛 🥖 Change | (Static) (Static)<br>Layer                                             |
|                                  |                  | *                                                                      |
|                                  |                  | Geo scale LCA Stream TEST1 dewetra:LCA_Streams_WGS84 (static) (static) |

| )jango administration                                                      | Welcome, admin. Change password / Log out | <b>STEP 1: CREATING A NEW LAYER</b> |
|----------------------------------------------------------------------------|-------------------------------------------|-------------------------------------|
| ome > Dewetra2 > Layers                                                    |                                           |                                     |
| Select layer to change                                                     | Add layer +                               |                                     |
| Q Search                                                                   | ×                                         |                                     |
| Action: 🔽 🔽 🖌 Go 0 of 12 selected                                          |                                           |                                     |
| Layer                                                                      |                                           |                                     |
| LCA Topo Map dewetra:LCA_topo_wgs84_cog (static) (static)                  | N                                         |                                     |
| LCA Stream TEST1 dewetra:LCA_Streams_WGS84 (static) (static)               | Diango administration                     |                                     |
| Adm. Boundaries Level 0 geonode:admin_0_world2 (static) (static)           | Django administration                     |                                     |
| Adm. Boundaries Level 1 geonode:admin_1_world2 (static) (static)           | Home > Dewetra2 > Layers > Add layer      |                                     |
| Catchments boundaries (Level5) geonode:hybas_lev05 (static) (static)       | Add laver                                 |                                     |
| Catchments Boundaries (Lev. 0) CIMA:wribasin (static) (static)             |                                           |                                     |
| Catchments boundaries (Lev. 5) CIMA:hybas_lev05 (static) (static)          | Dataid:                                   |                                     |
| Catchments boundaries (Lev. 4) CIMA:hybas_lev04_complete (static) (static) | Name                                      |                                     |
| Adm. Boundaries (Level 0) CIMA:ne_50m_admin_0_countries (static) (static)  | Name.                                     |                                     |
| GFS 0.25° GFS025 (dynamic_v3) (forecast)                                   | Descr                                     |                                     |
| Adm. boundaries (level 4) dew:gadm36 (static) (static)                     |                                           |                                     |
| GSMaP GSMAP_ADRIARADNET (dynamic) (observation)                            |                                           |                                     |
| 12 hours                                                                   |                                           |                                     |
| 12 layers                                                                  |                                           |                                     |
|                                                                            |                                           |                                     |
|                                                                            |                                           | ji.                                 |
|                                                                            | Thumb:                                    |                                     |
|                                                                            |                                           |                                     |
|                                                                            | Metadata:                                 |                                     |
|                                                                            |                                           |                                     |
|                                                                            |                                           |                                     |
|                                                                            |                                           |                                     |
|                                                                            |                                           |                                     |
|                                                                            |                                           |                                     |
|                                                                            |                                           | h                                   |
|                                                                            |                                           |                                     |

#### Django administration

Home > Dewetra2 > Layers > Add layer

#### Add layer

| Dataid:   |           |  |  |   |
|-----------|-----------|--|--|---|
| Name:     | Dataid:   |  |  |   |
| Descr:    | Name:     |  |  |   |
| Thumb:    | Descr:    |  |  |   |
| Metadata: | Thumb:    |  |  | 1 |
|           | Metadata: |  |  |   |

#### ICON

<u>https://mydewetra.cimafoundation.org/portals/commons/dew</u> <u>etra\_fontset/dewetra/ico\_layer.html</u>

## Dataid $\rightarrow$ GEOSERVER NAME! Set the following: 1. Name 2. Descr 3. Bounding Box 4. Type $\rightarrow$ Static 5. Server → DDS\_LCA\_VPN 6. Tags $\rightarrow$ Position in myDEWETRA 7. Groups $\rightarrow$ Who can see it 8. Path $\rightarrow$ Folder mode in myDEWETRA 9. Category $\rightarrow$ Static 10. Icon $\rightarrow$ select from the website 11. Source 12. Geoscale Save and Check on Dewetra!

www.cimafoundation.org

#### **STEP 2: CONFIGURING THE LAYER**

#### **VISUALISE THE DATA IN DEWETRA**

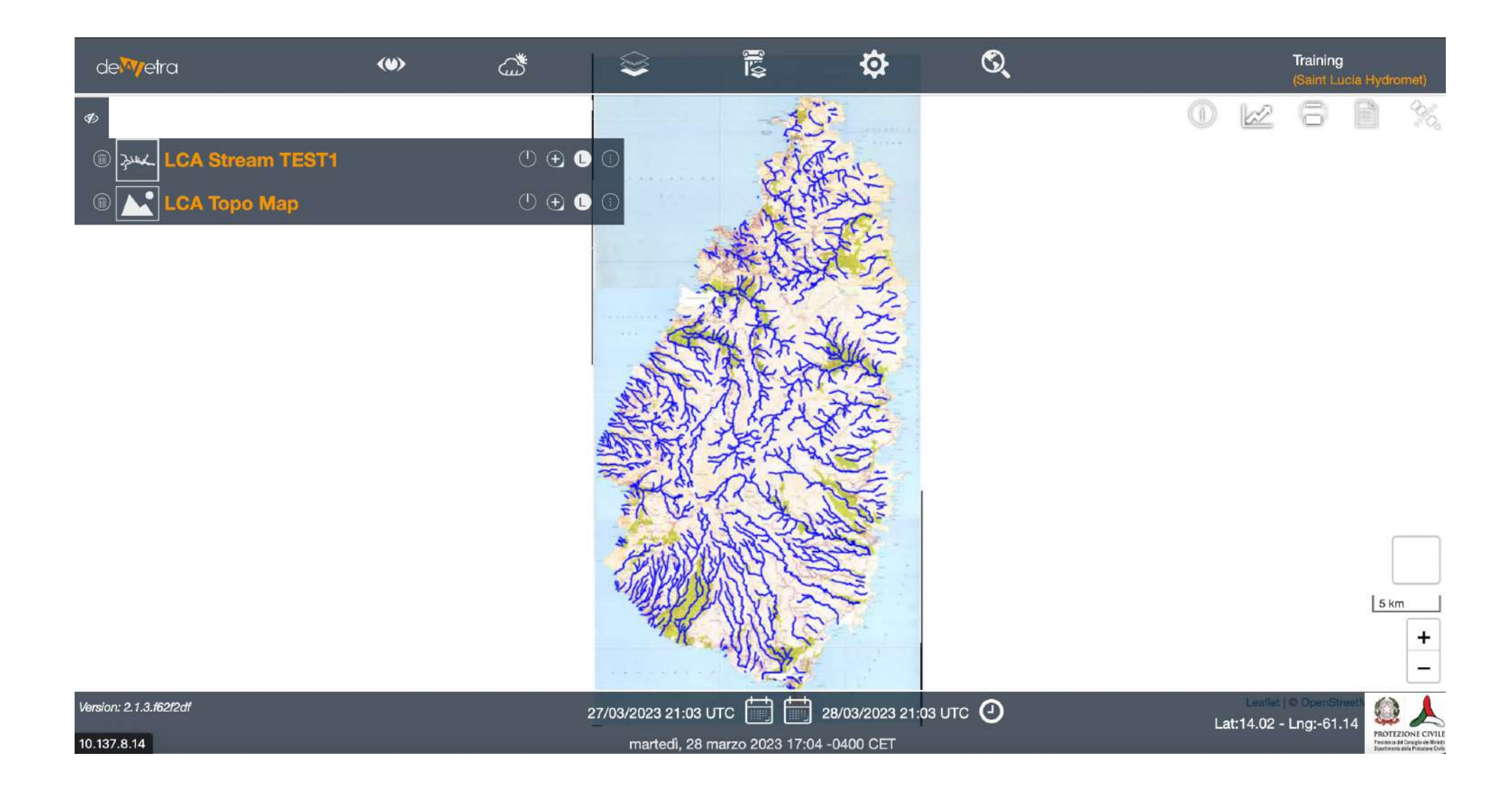

Upload the LCA Hydromet station file to myDEWETRA, under the "BASIC" TAG

Save it as LCA\_HydrometStations\_[NAMESURNAME].shp, to avoid "conflict" with colleagues.

Bonus track 1: save it under another TAG, for instance "Hydrography" Bonus track 2: change the style, creating a new one with QGIS Bonus track 3: upload the file streamstm\_EPSG2006.shp (not WGS84) Upload the LCA SLOPES file to myDEWETRA, under the "BASIC" TAG

Save it as LCA\_SLOPES\_WGS84\_[NAMESURNAME].shp, to avoid "conflict" with colleagues.

Bonus track 1: change ICON of the product Bonus track 2: change the folder position of the product Existing WMS services might be connected by:

- Using on-the-fly publication
- Setting a new server in Django

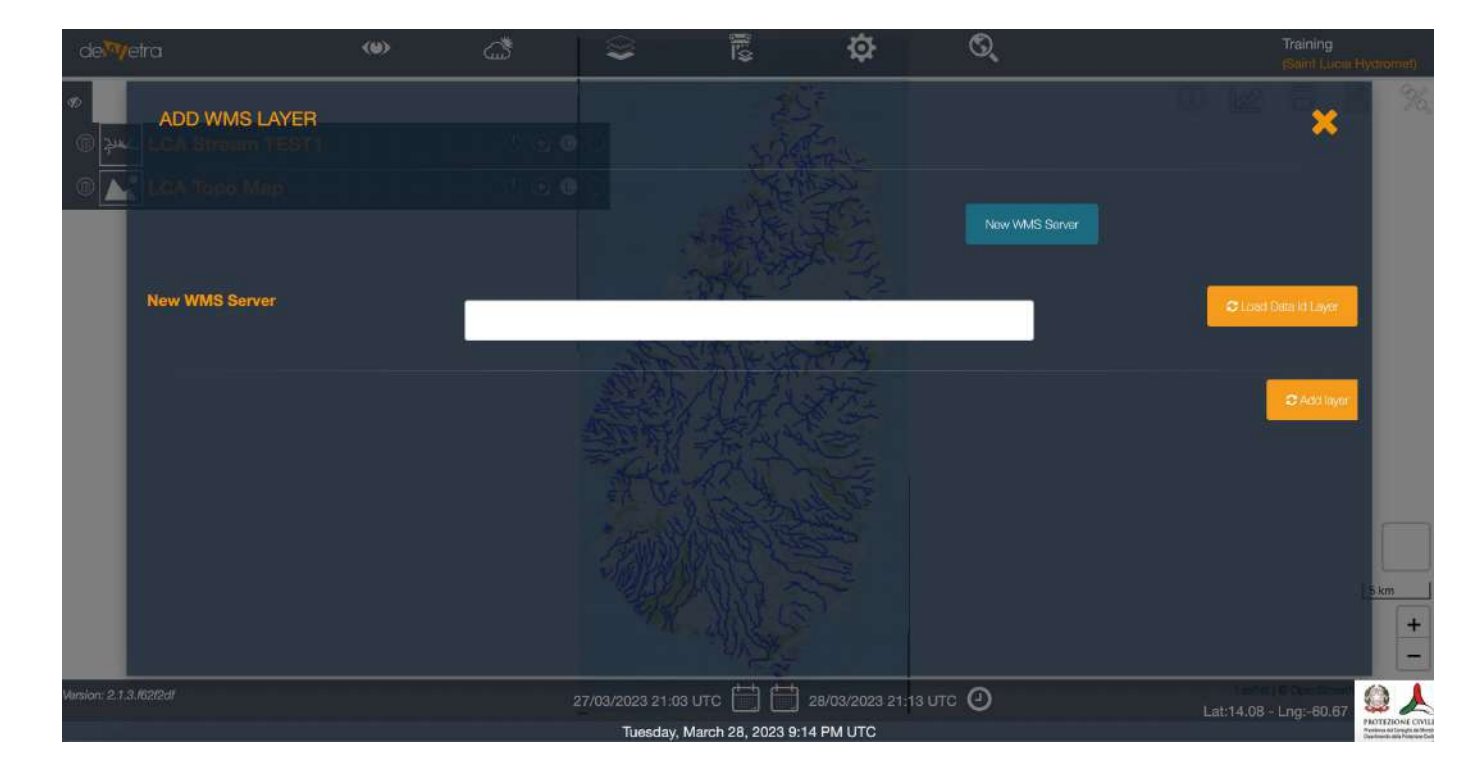

#### Home > Dewetra2

#### **Dewetra2 administration**

| Dewetra2                |                  |
|-------------------------|------------------|
| Events                  | 🖶 Add 🥏 Change   |
| Geo scales              | 🖶 Add 🛛 🥒 Change |
| Groups                  | 🖶 Add 🛛 🥜 Change |
| Layer categorys         | 🖶 Add 🛛 🥜 Change |
| Layer group permissions | 🖶 Add 🥏 Change   |
| Layer types             | 🖶 Add 🛛 🥒 Change |
| Layers                  | 🖶 Add 🛛 🥒 Change |
| Paths                   | 🗛 Add 🦪 Change   |
| Servers                 | 🗛 Add 🛛 🥒 Change |
| Tags                    | 🖶 Add 🥏 Change   |
| User settingss          | 🖶 Add 🛛 🧷 Change |
| Widget prop attrs       | 🖶 Add 🛛 🧷 Change |
| Widgets                 | 🖶 Add 🛛 🥖 Change |

Name: GLOFAS\_WMS Descr: GLOFAS\_WMS Url: http://globalfloodsows.ecmwf.int/glofas-ows/ows.py User: user Password: pwd

| Django administration |                     |  |  |  |          |  |  |
|-----------------------|---------------------|--|--|--|----------|--|--|
| me > Dewetra2 > S     | ervers > Add server |  |  |  |          |  |  |
| dd server             | i                   |  |  |  |          |  |  |
| Name:                 |                     |  |  |  |          |  |  |
| Descr:                |                     |  |  |  |          |  |  |
| Url:                  |                     |  |  |  | <i>h</i> |  |  |
| User:                 |                     |  |  |  |          |  |  |
| Password:             |                     |  |  |  |          |  |  |

#### **EXERCISE 3: CONNECT EXTERNAL SOURCE**